# Armadillo-210

# Software Manual

Version 1.0.7

2007年12月14日

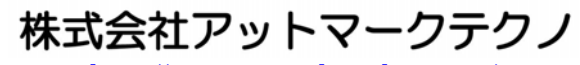

http://www.atmark-techno.com/

//armadillo 公式サイト http://armadillo.atmark-techno.com/

# Armadillo-210

# 目次

| 1. | はし   | じめに                               |    |
|----|------|-----------------------------------|----|
|    | 1.1. | マニュアルについて                         |    |
|    | 1.2. | フォントについて                          |    |
|    | 1.3. | コマンド入力例の表記について                    |    |
|    | 1.4. | 謝辞                                | 2  |
|    | 1.5. | ソフトウェアに関する注意事項                    | 2  |
|    | 1.6. | 保証に関する注意事項                        | 2  |
| 2. | 作う   | 業の前に                              |    |
|    | 2.1. | 準備するもの                            |    |
|    | 2.2. | 接続方法                              |    |
|    | 2.3. | ジャンパピンの設定について                     |    |
| 3. | 開到   | 発環境の準備                            | 5  |
|    | 3.1. | クロス開発環境パッケージのインストール               | 5  |
|    | 3.2. | atmark-distのビルドに必要なパッケージ          | 6  |
|    | 3.3. | クロス開発用ライブラリパッケージの作成方法             | 6  |
| 4. | 使月   | 用方法                               | 7  |
|    | 4.1. | - 記動の前に                           |    |
|    | 4.2. | 起動                                |    |
|    | 4.3. | ディレクトリ構成                          |    |
|    | 4.4. | 終了                                |    |
|    | 4.5. | ネットワーク設定                          |    |
|    | 4.5  | 5.1. 固定IPアドレスで使用する場合              |    |
|    | 4.5  | 5.2. DHCPを使用する場合                  |    |
|    | 4.5  | 5.3. ネットワーク設定の有効化                 |    |
|    | 4.5  | 5.4. デフォルトのネットワーク設定を固定IPアドレスにする方法 |    |
|    | 4.6. | telnetログイン                        |    |
|    | 4.7. | ファイル転送                            |    |
|    | 4.8. | アット・ハームニ<br>Webサーバ                |    |
|    | 4.9. | sshログイン                           |    |
| 5. | 75   | ラッシュメモリの書き換え方法                    |    |
|    | 5.1. | ダウンローダのインストール                     |    |
|    | 5.2. | リージョン指定について                       |    |
|    | 5.3. | 書き換え手順                            |    |
|    | 5.3  |                                   |    |
|    | 5.3  | 3.2. 書き換えイメージの転送                  |    |
|    | 5.4. | netflashを使ってフラッシュメモリを書き換える        |    |
| 6. | ブ-   | ートローダー                            |    |
|    | 6.1. | パッケージの準備                          |    |
|    | 6.2. | ブートローダーの種類                        |    |
|    | 6.3. | ブートローダーの作成                        |    |
|    | 63   | 3.1 ソースコードの進備                     | 23 |
|    | 6.3  | 3.2 ビルド                           | 23 |
|    | 6.4  | CPUオンチップブートROM                    | 20 |
|    | 6.4  | 4.1. ブートローダーを出荷状態に戻す              | 24 |
|    | 6.5  | Linuxブートオプション                     |    |
|    | 6.5  |                                   | 26 |
|    | 6.5  | 5.2 Linuxブートオプションの設定              |    |
|    | 5.0. |                                   |    |

| 6.5.4.       Linuxブートオプションを初期化する                                                                                                    |     | 6.5.3.   | 設定されているLinuxブートオプションの確認                                       | 27 |
|----------------------------------------------------------------------------------------------------|-----|----------|---------------------------------------------------------------|----|
| 6.5.5.       Linuxブートオプションの例       28         7.       atmark-distでイメージを作成       29         7.1.       ソースコードアーカイプの展開       29         7.2.       設定       30         7.3.       ビルド       32         8.       メモリマップについて       33         9.       デバイスドライバ仕様       34         9.1.       GPIOポート       34         9.2.       LED       35         9.3.       オンボードフラッシュメモリ       36         10.       Appendix       37         10.1.       起動時のLEDステータス一覧       37 |     | 6.5.4.   | Linuxブートオプションを初期化する                                           | 27 |
| 7. atmark-distでイメージを作成       29         7.1. ソースコードアーカイブの展開       29         7.2. 設定       30         7.3. ビルド       32         8. メモリマップについて       33         9. デバイスドライバ仕様       34         9.1. GPIOポート       34         9.2. LED       35         9.3. オンボードフラッシュメモリ       36         10. Appendix       37         10.1. 起動時のLEDステータス一覧       37                                                                                                    |     | 6.5.5.   | Linuxブートオプションの例                                               |    |
| 7.1. ソースコードアーカイブの展開                                                                                                    | 7.  | atmark   | -distでイメージを作成                                                 | 29 |
| 7.2. 設定                                                                                                    | 7   | '.1. ソー  | - スコードアーカイブの展開                                                | 29 |
| 7.3.       ビルド                                                                                                    | 7   | '.2. 設定  | 2                                                             | 30 |
| <ol> <li>メモリマップについて</li></ol>                                                                                                    | 7   | '.3. ビル  | -<br>レド                                                       | 32 |
| 9. デバイスドライバ仕様                                                                                                    | 8.  | メモリマ     | マップについて                                                       |    |
| 9.1. GPIOポート                                                                                                    | 9.  | デバイス     | ヘビン くちょう くちょう くちょう くちょう しょう しょう しょう しょう しょう しょう しょう しょう しょう し |    |
| 9.2.       LED                                                                                                    | ç   | ).1. GPI | IOポート                                                         |    |
| 9.3. オンボードフラッシュメモリ                                                                                                    | ç   | ).2. LEI | D                                                             | 35 |
| 10. Appendix                                                                                                    | ç   | ).3. オン  | /ボードフラッシュメモリ                                                  |    |
| 10.1. <sup>11</sup> 起動時のLEDステータス一覧                                                                                                    | 10. | Apper    | ndix                                                          |    |
|                                                                                                    | 1   | 0.1. 声   | 2動時のLEDステータス一覧                                                |    |

#### 表目次

| 表 1-1 使用しているフォント                 |  |
|----------------------------------|--|
| 表 1-2 表示プロンプトと実行環境の関係            |  |
| 表 1-3 コマンド入力例での省略表記              |  |
| 表 2-1 ジャンパの設定とブート時の動作            |  |
| 表 3-1 開発環境一覧                     |  |
| 表 3-2 atmark-distのビルドに必要なパッケージー覧 |  |
| 表 4-1 シリアル通信設定                   |  |
| 表 4-2 コンソールログイン時のユーザ名とパスワード      |  |
| 表 4-3 ディレクトリ構成の一覧                |  |
| 表 4-4 ネットワーク設定詳細                 |  |
| 表 4-5 telnetログイン時のユーザ名とパスワード     |  |
| 表 4-6 ftpのユーザ名とパスワード             |  |
| 表 4-7 sshログイン時のユーザ名とパスワード        |  |
| 表 5-1 各リージョン用のイメージファイル名          |  |
| 表 6-1 ブートローダー関連のパッケージ一覧          |  |
| 表 6-2 ブートローダー 一覧                 |  |
| 表 6-3 シリアル通信設定                   |  |
| 表 8-1 メモリマップ(フラッシュメモリ)           |  |
| 表 8-2 メモリマップ(RAM)                |  |
| 表 9-1 GPIOノード                    |  |
| 表 9-2 GPIO操作コマンド                 |  |
| 表 9-3 LEDノード                     |  |
| 表 9-4 LED操作コマンド                  |  |
| 表 9-5 MTDノード                     |  |
| 表 10-2 CPUの起動ステータス一覧             |  |
| 表 10-3 ソフトウェアの起動ステータス一覧          |  |

図目次

| 义 | 2-1 Armadillo-210 接続例                                | 3  |
|---|------------------------------------------------------|----|
| 义 | 2-2 ジャンパの位置                                          | 4  |
| 义 | 3-1 インストールコマンド                                       | 5  |
| 义 | 3-2 インストール情報表示コマンド                                   | 6  |
| 义 | 3-3 クロス開発用ライブラリパッケージの作成                              | 6  |
| 义 | 4-1 起動ログ                                             | 9  |
| 义 | 4-2 ネットワーク設定例(固定IPアドレス時)                             | 12 |
| 义 | 4-3 ネットワーク設定例(ゲートウェイの無効化)                            | 12 |
| 义 | 4-4 ネットワーク設定例(DHCP使用時)                               | 13 |
| 义 | 4-5 ネットワーク接続の終了                                      | 13 |
| 义 | 4-6 ネットワーク接続の開始                                      | 13 |
| 义 | 5-1 展開処理コマンド入力例 ···································· | 16 |
| 义 | 5-2 コマンド入力例                                          | 18 |
| 义 | 5-3 Download画面 ······                                | 19 |
| 义 | 5-4 書き換え進捗ダイアログ                                      | 19 |
| 义 | 5-5 netflashコマンド例                                    | 21 |
| 义 | 5-6 netflashヘルプコマンド                                  | 21 |
| 义 | 6-1 shoehornコマンド例                                    | 24 |
| 义 | 6-2 Shoehorn画面                                       | 25 |
| 义 | 6-3 shoehornダイアログ                                    | 25 |

# 1.はじめに

### 1.1.マニュアルについて

本マニュアルは、Armadillo-210を使用する上で必要な情報のうち、以下の点について記載されています。

- フラッシュメモリの書き換え方法
- 基本的な使い方
- カーネルとユーザーランドのビルド
- アプリケーション開発

また、本マニュアルはベースイメージのデフォルト設定を前提に記載されています。リカバーイメージについては、「Armadillo-210 Startup Guide」を参照してください。

Armadillo-210の機能を最大限に引き出すために、ご活用いただければ幸いです。

#### 1.2.フォントについて

このマニュアルでは以下のようにフォントを使っています。

表 1-1 使用しているフォント

| フォント例              | 説明             |  |
|--------------------|----------------|--|
| 本文中のフォント           | 本文             |  |
| [PC ~]\$ <b>Is</b> | プロンプトとユーザ入力文字列 |  |

#### 1.3. コマンド入力例の表記について

このマニュアルに記載されているコマンドの入力例は、表示されているプロンプトによって、それぞれに 対応した実行環境を想定して書かれています。「/」の部分はカレントディレクトリによって異なります。各 ユーザのホームディレクトリは「~」で表わします。

#### 表 1-2 表示プロンプトと実行環境の関係

| プロンプト      | コマンドの実行環境                |
|------------|--------------------------|
| [PC /]#    | 作業用 PC 上の特権ユーザで実行        |
| [PC /]\$   | 作業用 PC 上の一般ユーザで実行        |
| [a210 /]#  | Armadillo-210 上の特権ユーザで実行 |
| [a210 /]\$ | Armadillo-210 上の一般ユーザで実行 |

コマンド中で、変更の可能性のあるものや、環境により異なるものに関しては以下のように表記します。 適時読み替えて入力してください。

表 1-3 コマンド入力例での省略表記

| 表記        | 説明           |
|-----------|--------------|
| [version] | ファイルのバージョン番号 |

#### 1.4. 謝辞

Armadillo-210 で使用しているソフトウェアは Free Software / Open Source Software で構成されてい ます。Free Software / Open Source Software は世界中の多くの開発者の成果によってなりたっています。 この場を借りて感謝の意を示したいと思います。

### 1.5. ソフトウェアに関する注意事項

本製品に含まれるソフトウェア(付属のドキュメント等も含みます)は、現状のまま(AS IS)提供されるもの であり、特定の目的に適合することや、その信頼性、正確性を保証するものではありません。また、本製品 の使用による結果についてもなんら保証するものではありません。

#### 1.6.保証に関する注意事項

- 製品保証範囲について 付属品(ソフトウェアを含みます)を使用し、取扱説明書、各注意事項に基づく正常なご使用に限り有 効です。万一正常なご使用のもと製品が故障した場合は、初期不良保証期間内であれば新品交換をさせ ていただきます。
- 保証対象外になる場合 次のような場合の故障・損傷は、保証期間内であっても保証対象外になります。
  - 1. 取扱説明書に記載されている使用方法、または注意に反したお取り扱いによる場合
  - 2. 改造や部品交換に起因する場合。または正規のものではない機器を接続したことによる場合
  - 3. お客様のお手元に届いた後の輸送、移動時の落下など、お取り扱いの不備による場合
  - 4. 火災、地震、水害、落雷、その他の天災、公害や異常電圧による場合
  - 5. AC アダプタ、専用ケーブルなどの付属品について、同梱のものを使用していない場合
  - 6. 修理依頼の際に購入時の付属品がすべて揃っていない場合

#### ● 免責事項

弊社に故意または重大な過失があった場合を除き、製品の使用および、故障、修理によって発生するい かなる損害についても、弊社は一切の責任を負わないものとします。

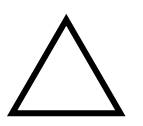

本製品の初期不良保証期間は商品到着後2週間です。本製品をご購入されましたらお手数でも必ず動作確認をおこなってからご使用ください。本製品に対して注意事項を守らずに発生した故障につきましては保証対象外となります。

# 2.作業の前に

### 2.1.準備するもの

Armadillo-210を使用する前に、次のものを準備してください。

- 作業用 PC Linux もしくは Windows が動作し、1 ポート以上のシリアルポートを持つ PC です。
- シリアルクロスケーブル 及び、RS232C レベル変換アダプタ D-Sub9 ピン(メス - メス)の「クロス接続用」ケーブルです。RS232C レベル変換アダプタの黄色 のケーブルを CON4 の 1 ピンに接続してください。
- 付属 CD-ROM (以降、付属 CD) Armadillo-210 に関する各種マニュアルやソースコードが収納されています。
- シリアルコンソールソフト minicom や Tera Term などのシリアルコンソールソフトです。(Linux 用のソフトは付属 CD の 「tools」ディレクトリにあります。) 作業用 PC にインストールしてください。

#### 2.2. 接続方法

下の図を参照して、シリアルクロスケーブル、RS232C レベル変換アダプタ、AC アダプタ、そして LAN ケーブルを Armadillo-210 に接続してください。

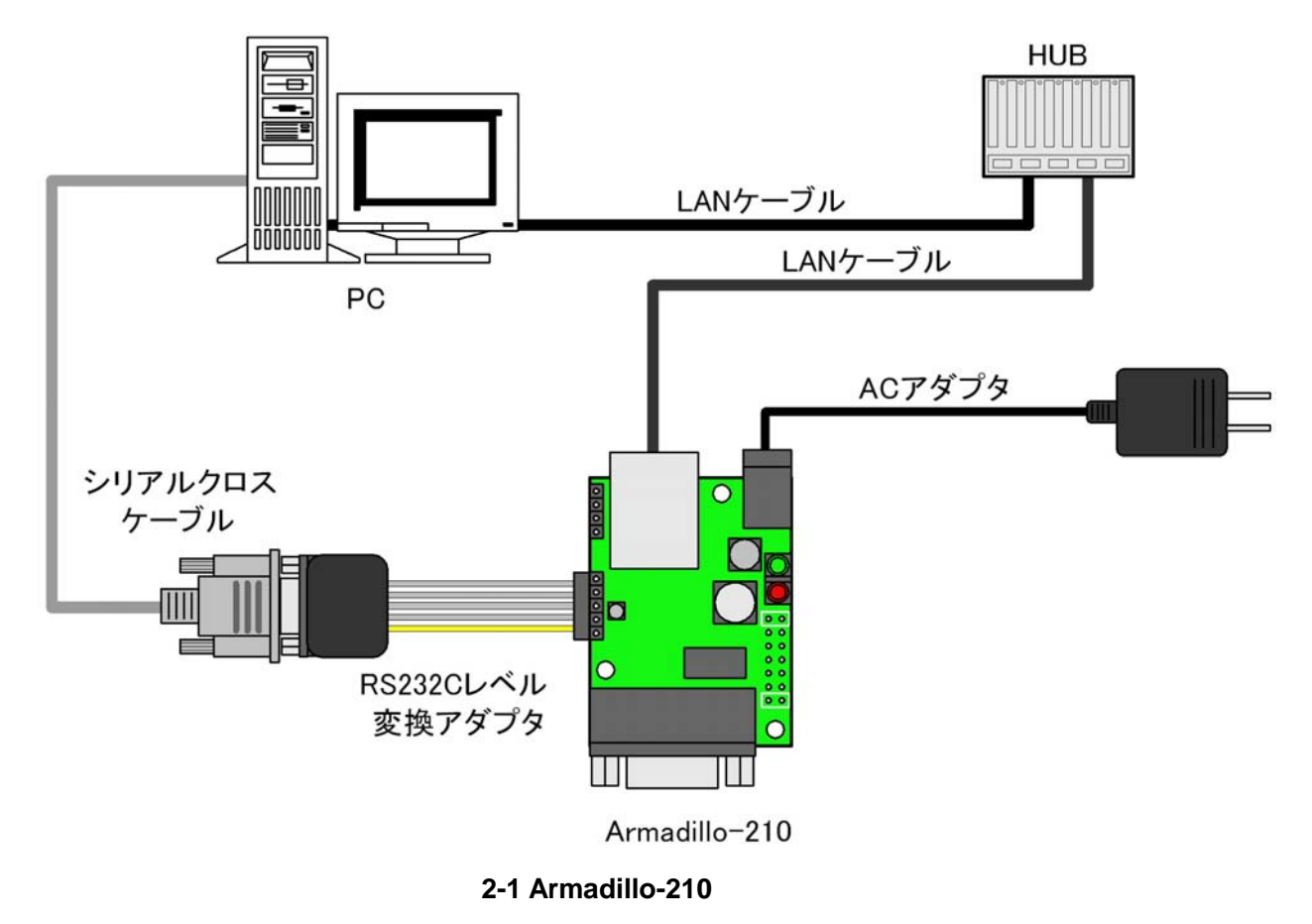

# 2.3. ジャンパピンの設定について

Armadillo-210 ではジャンパの設定を変えることで、ブート時の動作を変更することができます。以下の 表に設定と動作の関連を記載します。

表 2-1 ジャンパの設定とブート時の動作

| JP1  | JP2  | プート時の動作                 |  |
|------|------|-------------------------|--|
| オープン | オープン | Linux カーネルを起動           |  |
| オープン | ショート | Hermit コマンドプロンプトを起動     |  |
| ショート | -    | CPU オンチップブート ROM を起動(1) |  |
|      |      |                         |  |

1 ブートローダーの復旧などに使用します。

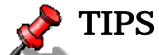

ジャンパのオープン、ショートとは

・オープン : ジャンパピンにジャンパソケットを挿さない状態

・ショート : ジャンパピンにジャンパソケットを挿した状態

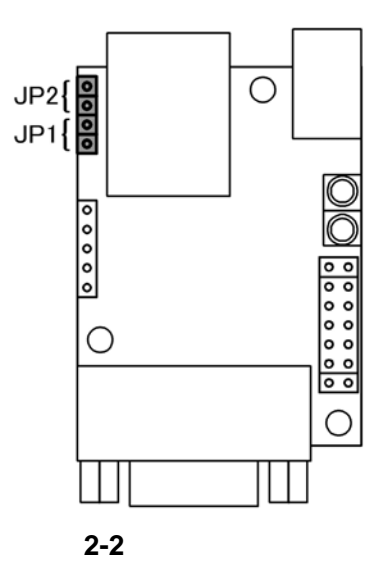

4

# 3.開発環境の準備

開発ボードのソフトウェア開発には、Debian/GNU Linux系のOS環境 <sup>[1]</sup>(Debian etchを標準とします) が必要です。作業用PCがWindowsの場合、仮想的なLinux環境を構築する必要があります。

Windows上にLinux環境を構築する方法として、「VMware」を推奨しています。VMwareを使用する場合は、開発に必要なソフトウェアがインストールされた状態のOSイメージ「ATDE(Atmark Techno Development Environment)」<sup>[2]</sup>を提供しています。

Windows 上に Linux 環境を構築する手順についてのドキュメントは以下のとおりです。詳しくは、こちらを参照してください。

- ATDE Install Guide
- coLinux Guide

ATDE をお使いになる場合は、本章で新たにインストールする必要はありません。

#### 3.1. クロス開発環境パッケージのインストール

付属CDのcross-dev/debディレクトリにクロス開発環境パッケージが用意されています。サポートしている開発環境は、表 3-1のとおりです。通常は、armクロス開発環境をインストールしてください。 cross-dev/deb/クロスターゲットディレクトリ以下のパッケージをすべてインストールしてください。イン ストールは必ず特権ユーザで行ってください。図 3-1のようにコマンドを実行します。

#### 表 3-1 開発環境一覧

| クロスターゲット | 説明                 |
|----------|--------------------|
| arm      | 通常の ARM クロス開発環境です。 |

[PC ~]# dpkg -i \*.deb

#### 図 3-1 インストールコマンド

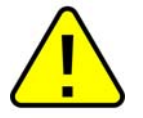

ご使用の開発環境に既に同一のターゲット用クロス開発環境がインストールされている場合、新しいクロス開発環境をインストールする前に必ずアンインストールするようにしてください。

<sup>&</sup>lt;sup>[1]</sup> debian 系以外の Linux でも開発はできますが、本書記載事項すべてが全く同じように動作するわけではありません。各作業はお使いの Linux 環境に合わせた形で自己責任のもと行ってください。

<sup>&</sup>lt;sup>[2]</sup> Armadillo-210の開発環境としては、ATDE v2.0以降を推奨しています。

# 3.2. atmark-dist のビルドに必要なパッケージ

atmark-distをビルドするためには、表 3-2に示すパッケージを作業用PCにインストールされている必要があります。作業用PCの環境に合わせて適切にインストールしてください。

| パッケージ名          | バージョン               | 備考                           |
|-----------------|---------------------|------------------------------|
| genext2fs       | 1.3-7.1-cvs20050225 | 付属 CD の tool ディレクトリに収録されています |
| file            | 4.12-1 以降           |                              |
| sed             | 4.1.2-8 以降          |                              |
| perl            | 5.8.4-8 以降          |                              |
| bison           | 1.875d 以降           |                              |
| flex            | 2.5.31 以降           |                              |
| libncurses5-dev | 5.4-4 以降            |                              |

表 3-2 atmark-dist のビルドに必要なパッケージ一覧

現在インストールされているバージョンを表示するには、図 3-2のようにパッケージ名を指定して実行してください。

```
[PC ~]# dpkg -l <u>file</u>
パッケージ名
```

#### 図 3-2 インストール情報表示コマンド

### 3.3. クロス開発用ライブラリパッケージの作成方法

アプリケーション開発を行なう際に、付属 CD には収録されていないライブラリパッケージが必要になる ことがあります。ここでは、ARM のクロス開発用ライブラリパッケージの作成方法を紹介します。

まず、作成したいクロス開発用パッケージの元となるライブラリパッケージを取得します。元となるパッ ケージは、ARM 用のパッケージです。例えば、libjpeg6bの場合「libjpeg6b\_x.x-x\_arm.deb」というパッ ケージになります。

次のコマンドで、取得したライブラリパッケージをクロス開発用に変換します。

[PC ~]\$ dpkg-cross --build --arch arm libjpeg6b\_[version]\_arm.deb
[PC ~]\$ ls
libjpeg6b-arm-cross\_[version]\_all.deb libjpeg6b\_[version]\_arm.deb

#### 図 3-3 クロス開発用ライブラリパッケージの作成

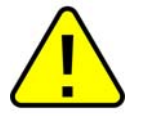

Debian etch 以外の Linux 環境で dpkg-cross を行った場合、インストール可能なパッケー ジを生成できない場合があります。

# 4.使用方法

この章では Armadillo-210 の基本的な使用方法の説明を行ないます。

# 4.1. 起動の前に

Armadillo-210 のシリアルポート 2(CON4)と作業用 PC をシリアルケーブルで接続し、シリアルコンソールソフトを起動します。次のように通信設定を行なってください。

| 項目      | 設定         |
|---------|------------|
| 転送レート   | 115,200bps |
| データ長    | 8bit       |
| ストップビット | 1bit       |
| パリティ    | なし         |
| フロー制御   | なし         |

#### 表 4-1 シリアル通信設定

# Armadillo-210

#### 4.2.起動

JP1、JP2 をオープンに設定して電源を接続すると、Linux が起動します。正常に起動した場合、シリア ルポート 2 に次のようなログが出力されます。

Uncompressing ramdisk......done. Doing console=ttyAM1,115200 Doing mtdparts=armadillo210-nor:0x10000(bootloader)ro,0x170000(kernel),0x270000(userland),-(config) Linux version 2.6.12.3-a9-2 (atmark@pc-nsx) (gcc version 3.4.4 20050314 (prerelease) (Debian 3.4.3-13)) #2 Wed Dec 14 14:57:48 JST 2005 CPU: ARM920Tid(wb) [41129200] revision 0 (ARMv4T) CPUO: D VIVT write-back cache CPUO: I cache: 16384 bytes, associativity 64, 32 byte lines, 8 sets CPUO: D cache: 16384 bytes, associativity 64, 32 byte lines, 8 sets Machine: Armadillo-210 ATAG\_INITRD is deprecated; please update your bootloader. Memory policy: ECC disabled, Data cache writeback Built 1 zonelists Kernel command line: console=ttyAM1,115200 mtdparts=armadillo210-nor:0x10000(bootloader)ro,0x170000(kernel),0x270000 (userland), - (config) PID hash table entries: 256 (order: 8, 4096 bytes) Dentry cache hash table entries: 8192 (order: 3, 32768 bytes) Inode-cache hash table entries: 4096 (order: 2, 16384 bytes) Memory: 8MB 8MB 16MB = 32MB total Memory: 23072KB available (2166K code, 429K data, 96K init) Mount-cache hash table entries: 512 CPU: Testing write buffer coherency: ok checking if image is initramfs...it isn't (bad gzip magic numbers); looks like an initrd Freeing initrd memory: 6592K NET: Registered protocol family 16 NetWinder Floating Point Emulator V0.97 (double precision) Initializing Cryptographic API gpio: Armadillo-210 GPIO driver, (C) 2005 Atmark Techno, Inc. led: Armadillo-210 LED driver, (C) 2005 Atmark Techno, Inc. ttyAMO at MMIO 0x808c0000 (irq = 52) is a EP93XX ttyAM1 at MMIO 0x808d0000 (irq = 54) is a EP93XX ttyAM2 at MMIO 0x808e0000 (irq = 55) is a EP93XX io scheduler noop registered io scheduler anticipatory registered io scheduler deadline registered io scheduler cfq registered RAMDISK driver initialized: 16 RAM disks of 16384K size 1024 blocksize loop: loaded (max 8 devices) i2c /dev entries driver i2c-armadillo9: i2c Armadillo-9 driver, (C) 2004-2005 Atmark Techno, Inc. i2c-at24cxx: i2c at24cxx eeprom driver, (C) 2003-2005 Atmark Techno, Inc. armadillo210-nor: Found 1 x16 devices at 0x0 in 16-bit bank Amd/Fujitsu Extended Query Table at 0x0040 armadillo210-nor: CFI does not contain boot bank location. Assuming top. number of CFI chips: 1 cfi\_cmdset\_0002: Disabling erase-suspend-program due to code brokenness. 4 cmdlinepart partitions found on MTD device armadillo210-nor parse\_mtd\_partitions:4 Creating 4 MTD partitions on "armadillo210-nor": 0x0000000-0x00010000 : "bootloader" 0x00010000-0x00180000 : "kernel' 0x00180000-0x003f0000 : "userland" 0x003f0000-0x00400000 : "config" NET: Registered protocol family 2 IP: routing cache hash table of 512 buckets, 4Kbytes TCP established hash table entries: 2048 (order: 2, 16384 bytes) TCP bind hash table entries: 2048 (order: 1, 8192 bytes) TCP: Hash tables configured (established 2048 bind 2048)

IPv4 over IPv4 tunneling driver ip\_tables: (C) 2000-2002 Netfilter core team Initializing IPsec netlink socket NET: Registered protocol family 1 NET: Registered protocol family 10 Disabled Privacy Extensions on device c025bab0(lo) IPv6 over IPv4 tunneling driver NET: Registered protocol family 17 NET: Registered protocol family 15 SCTP: Hash tables configured (established 1024 bind 2048) RAMDISK: ext2 filesystem found at block 0 RAMDISK: Loading 6592KiB [1 disk] into ram disk... done. VFS: Mounted root (ext2 filesystem). Freeing init memory: 96K init started: BusyBox v1.00 (2005.12.14-06:32+0000) multi-call binary Starting fsck for root filesystem. fsck 1.25 (20-Sep-2001) ext2fs\_check\_if\_mount: No such file or directory while determining whether /dev/ram0 is mounted. /dev/ram0: clean, 556/1024 files, 4897/6592 blocks Checking root filesystem: done Remounting root rw: done Mounting proc: done Setting hostname: done Cleaning up system: done Running local start scripts. Changing file permissions: done Starting syslogd: done Starting klogd: done Starting basic firewall: done Loading /etc/config: done Configuring network interfaces: done Starting inetd: done Stating sshd: done Starting thttpd: done atmark-dist v1.4.0 (AtmarkTechno/Armadillo-210.Base) Linux 2.6.12.3-a9-2 [armv4t1 arch]

A210 login:

図 4-1 起動ログ

ベースイメージのユーザーランドでは、ログインプロンプトはシリアルポート 1(CON2)とシリアルポート 2(CON4)に表示されます。

ログインユーザは、次の2種類が用意されています。

#### 表 4-2 コンソールログイン時のユーザ名とパスワード

| ユーザ名  | パスワード | 権限    |
|-------|-------|-------|
| root  | root  | 特権ユーザ |
| guest | (なし)  | 一般ユーザ |

# 4.3. ディレクトリ構成

ディレクトリ構成は次のようになっています。

| ディレクトリ名       | 説明             |
|---------------|----------------|
| /bin          | アプリケーション用      |
| /dev          | デバイスノード用       |
| /etc          | システム設定用        |
| /etc/network  | ネットワーク設定用      |
| /lib          | 共有ライブラリ用       |
| /mnt          | マウントポイント用      |
| /proc         | プロセス情報用        |
| /root         | root ホームディレクトリ |
| /sbin         | システム管理コマンド用    |
| /usr          | ユーザ共有情報用       |
| /home         | ユーザホームディレクトリ   |
| /home/ftp/pub | ftp データ送受信用    |
| /tmp          | テンポラリ保存用       |
| /var          | 変更データ用         |

#### 表 4-3 ディレクトリ構成の一覧

### 4.4.終了

電源を切断することで Armadillo-210 を終了させます。

# 4.5. ネットワーク設定

Armadillo-210 内の「/etc/network/interfaces」ファイルを編集することで、ネットワークの設定を変 更することができます。

4.5.1. 固定 IP アドレスで使用する場合

固定 IP アドレスを指定する場合の設定例を次に示します。

| 項目           | 設定値            |
|--------------|----------------|
| IP アドレス      | 192.168.10.10  |
| ネットマスク       | 255.255.255.0  |
| ブロードキャストアドレス | 192.168.10.255 |
| デフォルトゲートウェイ  | 192.168.10.1   |

表 4-4 ネットワーク設定詳細

configuration file for ifup(8), ifdown(8) # /etc/network/interfaces auto lo eth0 iface lo inet loopback iface eth0 inet static address 192.168.10.10 netmask 255.255.255.0 network 192.168.10.0 broadcast 192.168.10.255 gateway 192.168.10.1

図 4-2 ネットワーク設定例(固定 IP アドレス時)

ゲートウェイを使用しない場合、gateway 指定行全体を削除するか、コメントアウトしてください。

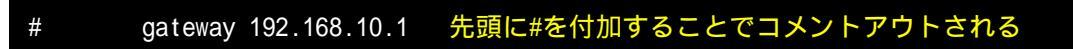

図 4-3 ネットワーク設定例(ゲートウェイの無効化)

#### 4.5.2. DHCP を使用する場合

DHCP を利用して IP アドレスを取得する場合の設定例を次に示します。

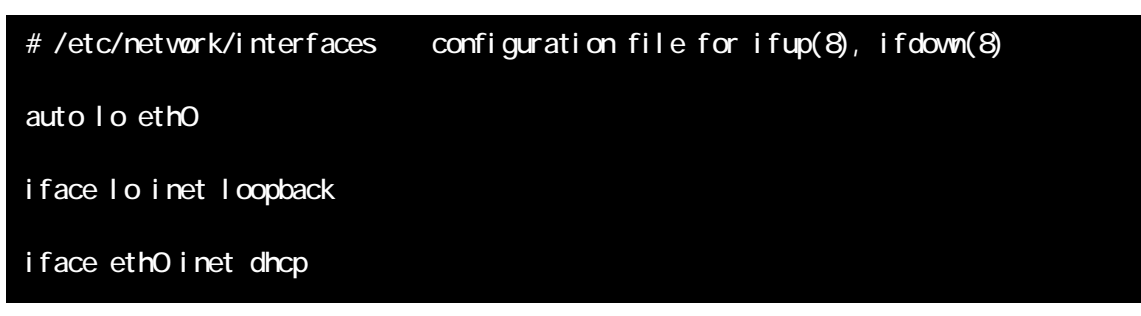

#### 図 4-4 ネットワーク設定例(DHCP 使用時)

4.5.3. ネットワーク設定の有効化

ネットワーク設定の変更後、新しい設定でネットワーク接続を行なうには、/etc/init.d/networking スクリプトを実行します。

既にネットワークに接続済みの場合、一旦今のネットワーク接続を閉じる必要があります。固定 IP 接続の場合は ifconfig を用いて、DHCP 接続の場合は dhcpcd コマンドの-k オプションで、それぞれ終了します。

[a210 /]# ifconfig eth0 down 固定 IP 接続のネットワークを閉じる

[a210 /]# **dhcpcd -k** DHCP 接続を終了する

図 4-5 ネットワーク接続の終了

[a210 /]# /etc/init.d/networking

図 4-6 ネットワーク接続の開始

4.5.4. デフォルトのネットワーク設定を固定 IP アドレスにする方法

Armadillo-210のデフォルトのネットワーク設定は、DHCPとなっています。これを、固定IPアドレスに する方法を説明します。起動後に固定IPアドレスにする方法は、「4.5.1.固定IPアドレスで使用する場合」を 参照してください。

起動時から固定IPアドレスにするには、Armadillo-210 に書き込むイメージ(romfs.img)を再作成する 必要があります。イメージを作成する前に、「atmark-dist/romfs/etc/network/interfaces」を「4.5.1.固定 IPアドレスで使用する場合」にならって編集します。

```
[PC ~/atmark-dist]$ vi romfs/etc/network/interfaces
//--- 編集ファイル
# /etc/network/interfaces configuration file for ifup(8), ifdown(8)
auto lo eth0
iface lo inet loopback
iface eth0 inet static
    address 192.168.10.10
    netmask 255.255.255.0
    network 192.168.10.0
    broadcast 192.168.10.255
    gateway 192.168.10.1
//--- ファイル終端
[PC ~/atmark-dist]$
```

次に、書き込むイメージを作成します。

[PC ~/atmark-dist]\$ **make image** [PC ~/atmark-dist]\$ **Is images** linux.bin linux.bin.gz romfs.img romfs.img.gz

できた romfs.img.gzを Armadillo-210 に書き込みます。

#### 10月 注意

この方法では、makeやmake romfsを行なった場合、interfacesファイルは初期化されてしまいます。常に固定 IP アドレスにしたい場合は、「atmark-dist/vendors/AtmarkTechno/ Armadillo-210/etc/network/interfaces」を編集してください。

# 4.6.telnet ログイン

次のユーザ名 / パスワードで telnet ログインが可能です。root でのログインは行なえません。root 権限 が必要な作業を行なう場合、guest でログイン後に「su」コマンドで root 権限を取得してください。

表 4-5 telnet ログイン時のユーザ名とパスワード

| ユーザ名  | パスワード |
|-------|-------|
| guest | なし    |

### 4.7.ファイル転送

ftp によるファイル転送が可能です。次のユーザ/パスワードでログインしてください。ホームディレクトリは「/home/ftp」です。「/home/ftp/pub」ディレクトリに移動することでデータの書き込みが可能になります。

#### 表 4-6 ftp のユーザ名とパスワード

| ユーザ名 | パスワード |
|------|-------|
| ftp  | なし    |

### 4.8. Web サーバ

thttpdという小さなHTTPサーバが起動しており、WebブラウザからArmadillo-210 をブラウズすることが 出来ます。データディレクトリは「/home/www-data」です。URLは「http://(Armadillo-210のIPアドレス)/」 になります。(例 http://192.168.10.10/)

#### 4.9.ssh ログイン

次のユーザ名 / パスワードで ssh ログインが可能です。root でのログインは行なえません。root 権限が必要な作業を行なう場合、guest でログイン後に「su」コマンドで root 権限を取得してください。

#### 表 4-7 ssh ログイン時のユーザ名とパスワード

| ユーザ名  | パスワード |
|-------|-------|
| guest | なし    |

# 5.フラッシュメモリの書き換え方法

フラッシュメモリの内容を書き換えることで、Armadillo-210の機能を変更することができます。この章 ではフラッシュメモリの書き換え方法を説明します。

# STOP 注意

何らかの原因により「書き換えイメージの転送」に失敗した場合、Armadillo-210 が正常に 起動しなくなる場合があります。書き換えの最中は次の点に注意してください。

- Armadillo-210の電源を切らない。
- Armadillo-210 と開発用 PC を接続しているシリアルケーブルを外さない。

# 5.1.ダウンローダのインストール

作業用 PC に「ダウンローダ(hermit)」をインストールします。ダウンローダは Armadillo-210 のフラッシュメモリの書き換えに使用します。

1) Linux の場合

付属 CD の downloader/deb ディレクトリよりパッケージファイルを用意し、インストールします。 必ず**特権ユーザ**で行ってください。

[PC ~]# dpkg -i hermit-at-1.0.7\_i386.deb

#### 図 5-1 展開処理コマンド入力例

2) Windows の場合

付属 CD より「Hermit-At WIN32 (downloader/win32/hermit-at-win\_xxxxxxx.zip)」を任意のフ ォルダに展開します。

# 5.2. リージョン指定について

フラッシュメモリの書き込み先アドレスをリージョン名で指定することができます。リージョン名には3 種類あります。それぞれに書き込むイメージとあわせて以下で説明します。

- bootloader ブートローダーと呼ばれる、電源投入後、最初に実行されるソフトウェアのイメージを格納する領域です。 ブートローダーは、シリアル経由でフラッシュメモリを書き換える機能や、OS を起動する機能などを持ちます。
- kernel

Linuxのカーネルイメージを格納する領域です。この領域に格納されたカーネルはブートローダーによって起動されます。

• userland

各アプリケーションを含むシステムイメージを格納する領域です。telnet、ftp、Web サーバなどのアプリケーションや各種設定ファイル、ユーザーデータなどが格納されます。

付属 CD の images ディレクトリには、各リージョン向けのイメージファイルが格納されています。

| リージョン      | ファイル名                                                         |
|------------|---------------------------------------------------------------|
| bootloader | loader-armadillo2x0-x.bin                                     |
| kernel     | linux-a210-x.xx.bin.gz                                        |
| userland   | romfs-a210-recover-x.xx.img.gz<br>romfs-a210-base-x.xx.img.gz |

#### 表 5-1 各リージョン用のイメージファイル名

フラッシュメモリのメモリマップは「8.メモリマップについて」を参照してください。

#### 5.3.書き換え手順

以下の手順でフラッシュメモリの書き換えを行ないます。

#### 5.3.1. ジャンパピンの設定

Armadillo-210 に電源を投入する前に、ジャンパピンを次のように設定します。

- JP1:オープン
- JP2:ショート

詳しいジャンパピンの設定については、「2.3.ジャンパピンの設定について」を参照してください。

5.3.2. 書き換えイメージの転送

はじめに、作業用 PC と Armadillo-210 のシリアルポート 1(CON2)をシリアルケーブルで接続し、電源を投入します。

以降の手順は、作業用 PC の OS によって異なります。

1) Linux の場合

Linux が動作する作業用 PC でターミナルを起動し、カーネルイメージファイルとリージョンを指定して hermit コマンドを入力します。

下の図ではファイル名にカーネルイメージ(linux.bin.gz)を指定しています。リージョンの指定には、 bootloader、kernel、userlandのいずれかを指定してください。

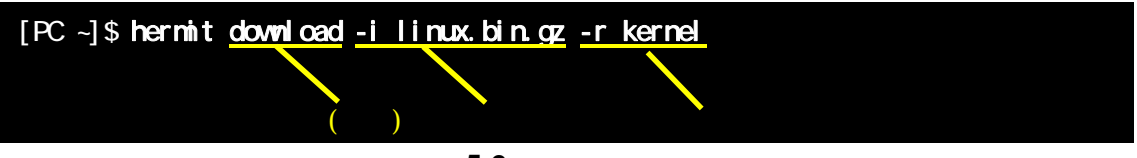

図 5-2 コマンド入力例

作業用 PC で使用するシリアルポートが「ttyS0」以外の場合、オプション「--port "ポート名"」を追加 してください。

#### Price of the second second sec

ブートローダー領域(リージョン:bootloader / アドレス:0x6000000-0x6000ffff)を書き換える際は、「--force-locked」を追加する必要があります。これを指定しない場合、警告が表示されブートローダー領域への書き込みは実行されません。

#### 5777 注意

ブートローダー領域に誤ったイメージを書き込んでしまった場合、オンボードフラッシュメ モリからの起動ができなくなります。この場合は「6.4.1.ブートローダーを出荷状態に戻す」 を参照してブートローダーを復旧してください。

書き換え終了後、JP2 をオープンに設定して Armadillo-210 を再起動すると、新たに書き込んだイメージ で起動されます。 2) Windows の場合

「5.1.ダウンローダのインストール」にてファイルを展開したフォルダにある、「Hermit-At WIN32 (hermit.exe)」を起動します。

「Download」ボタンをクリックすると図 5-3が表示されます。

"Serial Port"には、Armadillo-210と接続しているシリアルポートを設定してください。

"Image"には、書き込みを行ないたいイメージファイルを指定します。ファイルダイアログによる指定も可能です。

"Region"には、書き込むリージョンまたは、アドレスを指定します。

| 💛 Hermit-At            | WIN32                                                                                                    |  |
|------------------------|----------------------------------------------------------------------------------------------------|--|
| Serial Port<br>COM1 💌  | Download     Memmap     Shoehorn     Version       Image     D:¥Products¥Armadillo-210¥linux.bin.gz       Region     kernel |  |
| Atmark<br>Techno, Inc. |                                                                                                    |  |

#### 図 5-3 Download 画面

「実行」ボタンをクリックすると、フラッシュメモリの書き換えが開始されます。書き換え中は、進捗状況が図 5-4のように表示されます。ダイアログは、書き換えが終了すると自動的にクローズされます。

| down load                             |                                                                                          |
|---------------------------------------|------------------------------------------------------------------------------------------|
| File<br>Size<br>Region<br>Mode<br>Com | : D:¥Products¥Armadillo-210¥linux.bin.gz<br>: 1139679<br>: kernel<br>: default<br>: COM1 |
|                                       |                                                                                          |

図 5-4 書き換え進捗ダイアログ

TIPS

ブートローダー領域(リージョン:boot loader / アドレス:0x6000000-0x6000ffff)を書き換える際は、「ForceLocked」をチェックする必要があります。これを選択しない場合、警告が表示されブートローダー領域への書き込みは実行されません。

# STOP 注意

ブートローダー領域に誤ったイメージを書き込んでしまった場合、オンボードフラッシュメ モリからの起動ができなくなります。この場合は「6.4.1.ブートローダーを出荷状態に戻す」 を参照してプートローダーを復旧してください。

書き換え終了後、JP2をオープンに設定して Armadillo-210を再起動すると、新たに書き込んだイメージ で起動します。

### 5.4. netflash を使ってフラッシュメモリを書き換える

フラッシュメモリの内容を書き換える方法として、ユーザアプリケーションの netflash を使用することも可能です。ここでは、netflash を使用してフラッシュメモリを書き換える方法を説明します。

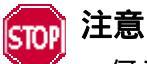

何らかの原因により「フラッシュメモリの書き換え」に失敗した場合、Armadillo-210 が正 常に起動しなくなる場合があります。書き換えの最中は Armadillo-210 の電源を切らないよう に注意してください。

netflash は、HTTP や FTP サーバからファイルを取得し、フラッシュメモリへ書き込みます。はじめに、 HTTP や FTP サーバにイメージファイルを置いておく必要があります。

Armadillo-210 上での kernel イメージを変更するコマンド例です。

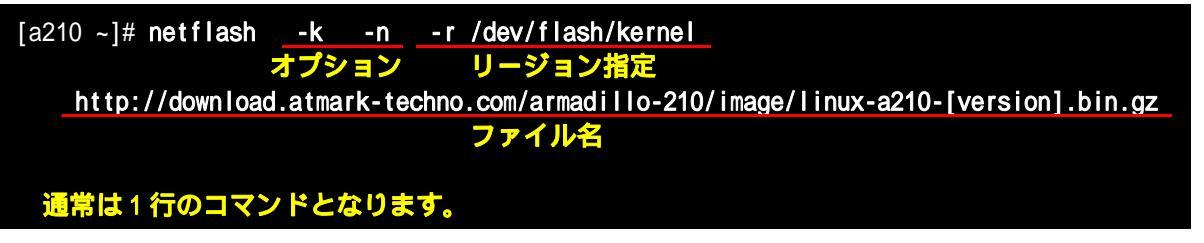

図 5-5 netflash コマンド例

オプションの"-r /dev/flash/kernel"でリージョンを指定します。リージョンの指定は下記表を参照 してください。

| カーネル    | /dev/flash/kernel   |
|---------|---------------------|
| ユーザーランド | /dev/flash/userland |

netflash のヘルプは以下のコマンドで参照することができます。

[a210 ~]# **netflash -h** 

図 5-6 netflash ヘルプコマンド

# 6. ブートローダー

この章では、Armadillo-210のブートローダーに関して説明します。

# 6.1.パッケージの準備

付属 CD の downloader ディレクトリから以下のパッケージを、作業用 PC にコピーします。

表 6-1 ブートローダー関連のパッケージー覧

| パッケージ名            | 説明                                                                   |
|-------------------|----------------------------------------------------------------------|
| hermit-at-x.x.x   | Armadillo-210 ブートプログラムと協調動作するダウンローダ<br>(Armadillo-210 ブートプログラム自体も含む) |
| shoehorn-at-x.x.x | CPU オンチップブート ROM と協調動作するダウンローダ                                       |

パッケージのインストール方法については「エラー!参照元が見つかりません。.エラー!参照元が見つか りません。」を参照してください。

# 6.2. ブートローダーの種類

Armadillo-210 で用意されているブートローダーを以下に記載します。

表 6-2 ブートローダー 一覧

| ブートローダー名                   | 前明                                  |
|----------------------------|-------------------------------------|
| loader-armadillo2x0        | hermit コンソールにシリアルポート 1 を使用          |
|                            | 出荷時にフラッシュメモリに書き込まれている標準ブートローダー      |
| loader-armadillo2x0-eth    | hermit コンソールにシリアルポート 1 を使用          |
|                            | TFTP によるフラッシュメモリの書き換えが可能            |
| loader-armadillo2x0-ttyAM1 | hermit コンソールにシリアルポート 2 を使用するブートローダー |
| loader-armadillo2x0-notty  | hermit コンソールを使用しないブートローダー           |

# 6.3. ブートローダーの作成

付属 CD には、各ブートローダーが用意されていますが、ソースからビルドしてオリジナルのブートローダーを作成することができます。

6.3.1. ソースコードの準備

付属 CD の source/bootloader ディレクトリから、hermit-at-x.x.x-source.tar.gz を作業用 PC にコピーし、 展開します。

[PC ~]\$ tar zxf hermit-at-[version]-source.tar.gz

6.3.2. ビルド

展開してできたディレクトリへ移動し、make コマンドを入力します。

[PC ~]\$ cd hermit-at-[version]
[PC ~]\$ make TARGET=armadillo2x0

make が完了後、hermit-at-x.x.x/src/target/armadillo2x0のディレクトリにブートローダーのイメージファイルが作成されます。

### 6.4. CPU オンチップブート ROM

loader-armadillo2x0-notty が書き込まれている Armadillo-210 のブートローダーを書き換えるときや、 不正なブートローダーを書き込んでしまい Armadillo-210 がブートできなくなってしまった場合の対処方 法について説明します。

Armadillo-210 の CPU にはオンチップブート ROM が搭載されており、この ROM に格納されているソフトウェアを使用して、ブートローダーを出荷状態に戻すことができます。以下にその手順を説明します。

6.4.1. ブートローダーを出荷状態に戻す

1) Linux の場合

Armadillo-210 の電源が切断されていることを確認し、Armadillo-210 のシリアルポート 1 と、 作業用 PC のシリアルポートをクロス(リバース)シリアルケーブルで接続します。 Armadillo-210 のジャンパ JP1 をショートに設定します。 作業用 PC で shoehorn を起動します。

[PC ~]\$ shoehorn --boot --terminal --initrd /dev/null --kernel /usr/lib/hermit/loader-armadillo2x0-boot.bin --loader /usr/lib/shoehorn/shoehorn-armadillo2x0.bin --initfile /usr/lib/shoehorn/shoehorn-armadillo2x0.init --postfile /usr/lib/shoehorn/shoehorn-armadillo2x0.post

図 6-1 shoehorn コマンド例

上記は、作業用 PC のシリアルポート"/dev/ttyS0"に Armadillo-210 を接続した場合の例です。 他のシリアルポートに接続した場合は、shoehorn コマンドのオプションに --port [シリアルポート名] を追加してください。 コマンドは1行で入力します

Armadillo-210 に電源を接続する。

すぐにメッセージ表示が開始されます。正常に表示されない場合は、Armadillo-210の電源を 切断し、シリアルケーブルの接続やArmadillo-210のジャンパ(JP1)設定を確認してください。

"hermit > "と表示されたら、Ctrl + C をキー入力します。

以上で作業用PCからhermitを使用してArmadillo-210 ヘブートローダーをダウンロードする準備が整い ます。ジャンパの設定変更や電源の切断をしないで、「5.フラッシュメモリの書き換え方法」を参照しブー トローダーを書き換えてください。 2) Windows の場合

Armadillo-210 の電源が**切断**されていることを確認し、Armadillo-210 のシリアルポート 1 と、 作業用 PC のシリアルポートをクロス(リバース)シリアルケーブルで接続します。 Armadillo-210 のジャンパ JP1 をショートに設定します。

作業用 PC で「Hermit-At WIN32」を起動します。 「Shoehorn」ボタンをクリックします。

| 💛 Hermit-At           | WIN32                                                     |   |
|-----------------------|-----------------------------------------------------------|---|
| Serial Port<br>COM1 💌 | Download Memmap Shoehorn Version<br>Target armadillo2x0 💌 |   |
| Atmark                |                                                           | 2 |
| Techno, Inc.          |                                                           | ~ |

図 6-2 Shoehorn 画面

"Target" に armadillo2x0 を指定します。 「実行」ボタンをクリックすると 図 6-3が表示されます。

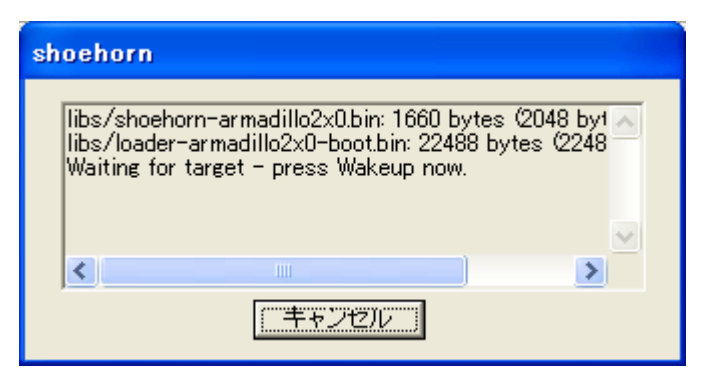

図 6-3 shoehorn ダイアログ

Armadillo-210 に電源を接続します。

すぐにメッセージ表示が開始されます。正常に表示されない場合は、Armadillo-210の電源を切断し、 シリアルケーブルの接続や Armadillo-210 のジャンパ(JP1)設定を確認してください。

以上で作業用PCからhermitを使用してArmadillo-210 ヘブートローダーをダウンロードする準備が 整います。ジャンパの設定変更や電源の切断をしないで、「5.フラッシュメモリの書き換え方法」を参照 しブートローダーを書き換えてください。

# 6.5. Linux ブートオプション

Armadillo-210 では、自動起動する Linux のブートオプションを設定することができます。設定はフラッシュメモリ上に保存され、次回の Linux 起動時から使用されます。

Linux ブートオプションの設定は、Hermit コマンドプロンプトから行ないます。

# TIPS

設定する Linux ブートオプションを決定するためには、使用する Linux カーネルについての知識が必要です。オプションの内容と効果については、Linux カーネルについての文献や、 ソースファイル付属ドキュメントを参照してください。

#### 6.5.1. Hermit コマンドプロンプトの起動

シリアルコンソールソフトの起動

Armadillo-210 のシリアルポート 1 と作業用 PC をシリアルケーブルで接続し、シリアルコンソー ルソフトを起動します。次のように通信設定を行なってください。

| 項目      | 設定         |
|---------|------------|
| 転送レート   | 115,200bps |
| データ長    | 8bit       |
| ストップビット | 1bit       |
| パリティ    | なし         |
| フロー制御   | なし         |

#### 表 6-3 シリアル通信設定

ジャンパピンの設定

Armadillo-210 に電源を投入する前に、ジャンパピンを次のように設定します。

- JP1:オープン
- JP2:ショート

詳しいジャンパピンの設定については、「2.3.ジャンパピンの設定について」を参照してください。

Armadillo-210 の起動

Armadillo-210 に電源を投入すると、Hermit コマンドプロンプトが表示されます。

Hermit-At v1.0.7 (Armadillo-210C/eth) compiled at 00:00:00, Jan 1 2005 hermit>

6.5.2. Linux ブートオプションの設定

Linux ブートオプションを設定するには、Hermit コマンドプロンプトから setenv コマンドを使用します。 setenv に続けて、設定したい Linux ブートオプションを入力します。

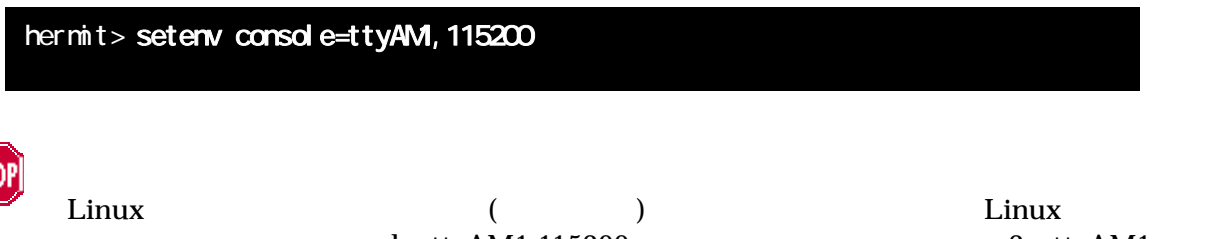

Linux フートオフションか未設定(テフォルト)の場合、フートローターは Linux の起動時に 自動的にオプション「console=ttyAM1,115200」を使用してシリアルポート 2(ttyAM1)を コンソールにしますが、setenv により任意のブートオプションを設定した場合は、このオプ ションは自動使用されません。

setenv した場合でもシリアルコンソールを使用する場合、オプションに 「console=ttyAM1,115200」を含めてください。

設定したブートオプションを使用して Linux を起動するには、一旦 Armadillo-210 の電源を切断し、適切なジャンパ設定を行なってから再度電源を入れ直してください。

6.5.3. 設定されている Linux ブートオプションの確認

現在設定されている Linux ブートオプションを表示して確認するには、setenv コマンドをパラメータなしで入力します。

hermit> **setenv** 1: console=ttyAM1,115200

6.5.4. Linux ブートオプションを初期化する

現在設定されている Linux ブートオプションをクリアし、デフォルトの状態に初期化するには、clearenv コマンドを入力します。

hermit> **clearenv** 

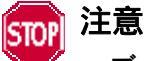

ブートローダーを書き換えた場合、Linux ブートオプションの領域が壊れてしまい正常に起動しない場合があります。この場合、一度 clearenv を実行し、Linux ブートオプション領域を初期化する必要があります。

# Armadillo-210

6.5.5. Linux ブートオプションの例

Linux ブートオプションの設定例を紹介します。

ex.1) シリアルコンソールを使用し、Linux 起動ログをシリアルポート1(ttyAM0)に表示させる場合

hermit> setenv console=ttyAM0,115200

ex.2) Linux 起動ログを表示させない場合

hermit> setenv console=null

# 7.atmark-dist でイメージを作成

この章では、atmark-dist を使用して、カーネル / ユーザーランドのイメージを作成する方法を説明しま す。atmark-dist に関する詳しい使用方法は、「atmark-dist Developers Guide」を参照してください。

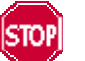

注意

atmark-dist を使用した開発作業では、基本ライブラリ・アプリケーションやシステム設定 ファイルの作成・配置を行ないます。各ファイルは atmark-dist ディレクトリ配下で作成・配 置作業を行ないますが、作業ミスにより誤って作業用 PC 自体の OS を破壊しないために、すべ ての作業は root ユーザではなく一般ユーザで行なってください。

# 7.1. ソースコードアーカイブの展開

付属 CD の source/dist ディレクトリに atmark-dist-YYYYMMDD.tar.gz というファイル名のソースコー ドアーカイブがあります。このファイルを任意のディレクトリに展開します。ここでは、ユーザのホームデ ィレクトリ(~/)に展開することとします。

#### [PC ~]\$ tar zxvf atmark-dist-[version].tar.gz

次に Linux カーネルソースコードを展開し、atmark-dist ディレクトリ内に linux-2.6.x という名前でシ ンボリックリンクを作成します。付属 CD の source/kernel ディレクトリに linux-[version].tar.gz という名 前でカーネルソースコードがあります。

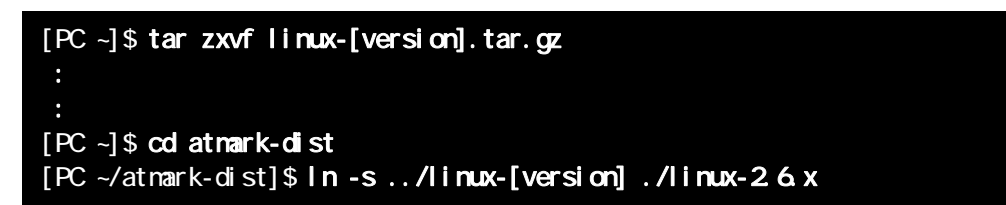

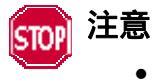

linux-2.6.xの「x」はそのまま記述してください

# Armadillo-210

#### 7.2.設定

ターゲットボード用の dist をコンフィギュレーションします。以下の例のようにコマンドを入力し、コンフィギュレーションを開始します。

[PC ~/atmark-dist]\$ make config

続いて、使用するボードのベンダー名を聞かれます。「AtmarkTechno」と入力してください。

[PC ~/atmark-dist]\$ make config config/mkconfig > config.in # # Using defaults found in .config # \* Vendor/Product Selection \* \* Select the Vendor you wish to target \* Vendor (3com, ADI, Akizuki, Apple, Arcturus, Arnewsh, AtmarkTechno, Atmel, Avnet, Cirrus, Cogent, Conexant, Cwlinux, CyberGuard, Cytek, Exys, Feith, Future, GDB, Hitachi, Imt, Insight, Intel, KendinMicrel, LEOX, Mecel, Midas, Motorola, NEC, NetSilicon, Netburner, Nintendo, OPENcores, Promise, SNEHA, SSV, SWARM, Samsung, SecureEdge, Signal, SnapGear, Soekris, Sony, StrawberryLinux, TI, TeleIP, Triscend, Via, Weiss, Xilinx, senTec) [SnapGear] (NEW) AtmarkTechno

次にボード名を聞かれます。「Armadillo-210.Base」と入力してください。

\* Select the Product you wish to target \* AtmarkTechno Products (Armadillo-210.Base, Armadillo-210.Recover, Armadillo-220.Base, Armadillo-220.Recover, Armadillo-230.Base, Armadillo-230.Recover, Armadillo-240.Base, Armadillo-240.Recover, Armadillo-300, Armadillo-500, Armadillo-9, Armadillo-9.PCMCIA, SUZAKU-V.SZ310, SUZAKU-V.SZ310-SIL, SUZAKU-V.SZ410, SUZAKU-V.SZ410-SIL) [Armadillo-210.Base] (NEW) Armadillo-210.Base

ビルドする開発環境を聞かれます。「default」と入力してください。

\* Kernel/Library/Defaults Selection \* \* \* Kernel is linux-2.6.x \* Cross-dev (default, arm-vfp, arm, armnommu, common, h8300, host, i386, i960, m68knommu, microblaze, mips, powerpc, sh) [default] (NEW) **default**  使用する C ライブラリを指定します。使用するボードによってサポートされているライブラリは異なります。Armadillo-210 では、「None」を選択します。

#### Libc Version (None, glibc, uC-libc, uClibc) [uClibc] (NEW) None

デフォルトの設定にするかどうか質問されます。「y」(Yes)を選択してください。

Default all settings (lose changes) (CONFIG\_DEFAULTS\_OVERRIDE) [N/y/?] (NEW) y

最後の3つの質問は「n」(No)と答えてください。

Customize Kernel Settings (CONFIG\_DEFAULTS\_KERNEL) [N/y/?] n Customize Vendor/User Settings (CONFIG\_DEFAULTS\_VENDOR) [N/y/?] n Update Default Vendor Settings (CONFIG DEFAULTS VENDOR UPDATE) [N/y/?] n

質問事項が終わるとビルドシステムの設定を行ないます。すべての設定が終わるとプロンプトに戻ります。

# 7.3.ビルド

実際にビルドするには以下のコマンドを入力してください。

#### [PC ~/atmark-dist]\$ make dep all

distのバージョンによっては、makeの途中で一時停止し、未設定項目の問合せが表示される場合があります。通常はデフォルト設定のままで構いませんので、このような場合はそのままリターンキーを入力して進めてください。

ビルドが終了すると、atmark-dist/images ディレクトリに、カーネルイメージであるlinux.bin.gzとユー ザーランドイメージであるromfs.img.gzが作成されます。作成したイメージをArmadillo-210 に書き込む方 法は「5.フラッシュメモリの書き換え方法」を参照してください。

# 8.メモリマップについて

| アドレス                     | リージョン      | サイズ      | 説明                                               |
|--------------------------|------------|----------|--------------------------------------------------|
| 0x60000000<br>0x6000ffff | bootloader | 64KB     | Hermit ブートローダー<br>「loader-armadillo210.bin」のイメージ |
| 0x60010000               |            |          | Linux カーネル                                       |
|                          | kernel     | 約 1.44MB | 「linux.bin.gz」のイメージ                              |
| 0x6017ffff               |            |          | (非圧縮イメージ、gz 圧縮イメージに対応)                           |
| 0x60180000               |            |          | ユーザーランド                                          |
|                          | userland   | 約 2.44MB | 「romfs.img」のイメージ                                 |
| 0x603effff               |            |          | (非圧縮イメージ、gz 圧縮イメージに対応)                           |
| 0x603f0000               |            |          |                                                  |
|                          | config     | 64KB     | コンフィグ領域                                          |
| 0x603fffff               |            |          |                                                  |
| 0x603fffff               |            |          |                                                  |

#### 表 8-1 メモリマップ(フラッシュメモリ)

kernel とユーザーランドのみ、linux の起動前に RAM へ展開・コピーされる

#### 表 8-2 メモリマップ(RAM)

| アドレス       | 内容       | ファイル<br>システム | 説明                              |
|------------|----------|--------------|---------------------------------|
| 0xc0018000 | kernel   |              | linux 起動前に<br>フラッシュメモリから展開・コピー  |
| 0xc0800000 | userland | EXT2         | linux の起動前に<br>フラッシュメモリから展開・コピー |

# 9. デバイスドライバ仕様

# 9.1.GPIO ポート

GPIO ポートに対応するデバイスノードのパラメータは、以下の通りです。

#### 表 9-1 GPIO ノード

| タイプ           | メジャー | マイナー | ノード名       |
|---------------|------|------|------------|
|               | 番号   | 番号   | (/dev/xxx) |
| キャラクタ<br>デバイス | 10   | 185  | gpio       |

ioctlを使用してアクセスすることにより、Armadillo-210のGPIOを直接操作することができます。

第1引数には、デバイスファイルのファイルディスクリプタを指定します。 第2引数には、GPIOを操作するためのコマンドを指定します。

#### 表 9-2 GPIO 操作コマンド

| コマンド           | 説明                                         | 第3引数の Type        |
|----------------|--------------------------------------------|-------------------|
| PARAM_SET      | 第3引数で指定する内容で GPIOの状態を設定します                 | struct gpio_param |
| PARAM_GET      | 第3引数で指定する内容で GPIOの状態を取得します                 | struct gpio_param |
| INTERRUPT_WAIT | 第3引数で指定する内容で GPIO の割込みが発生するま<br>で WAIT します | struct wait_param |

第3引数には、(カーネルソース)/include/asm-arm/arch-ep93xx/armadillo2x0\_gpio.h に定義されてい る構造体「struct gpio\_param」と「struct wait\_param」を使用します。「struct gpio\_param」は単方向 リストになっているので、複数の GP10 を一度に制御する場合は next メンバを使用してください。また、 リストの最後の next メンバには"0(NULL)"を指定してください。

GPIO デバイスドライバの詳細な使用方法については、サンプルの GPIO 制御アプリケーション (atmark-dist/vendors/AtmarkTechno/Armadillo-210.Common/gpioctrl)のソースコードを参考にしてく ださい。

### 9.2.LED

LED に対応するデバイスノードのパラメータは、以下の通りです。

#### 表 9-3 LED ノード

| タイプ           | メジャー | マイナー | ノード名       |
|---------------|------|------|------------|
|               | 番号   | 番号   | (/dev/xxx) |
| キャラクタ<br>デバイス | 10   | 215  | led        |

ioctl を使用してアクセスすることにより、Armadillo-210のLEDを直接操作することができます。

第1引数には、デバイスファイルのファイルディスクリプタを指定します。 第2引数には、LEDを操作するためのコマンドを指定します。

| コマンド             | 説明              | 第3引数の Type           |
|------------------|-----------------|----------------------|
| LED_RED_ON       | LED(赤)を点灯します    | なし                   |
| LED_RED_OFF      | LED(赤)を消灯します    | なし                   |
| LED_RED_STATUS   | LED(赤)の状態を取得します | 状態を保存するバッファ(最小1Byte) |
| LED_GREEN_ON     | LED(緑)を点灯します    | なし                   |
| LED_GREEN_OFF    | LED(緑)を消灯します    | なし                   |
| LED_GREEN_STATUS | LED(緑)の状態を取得します | 状態を保存するバッファ(最小1Byte) |

#### 表 9-4 LED 操作コマンド

LED デバイスドライバの詳細な使用方法については、サンプルの LED 制御アプリケーション (atmark-dist/vendors/AtmarkTechno/Armadillo-210.Common/ledctrl)のソースコードを参考にしてく ださい。

# 9.3. オンボードフラッシュメモリ

オンボードフラッシュメモリは、Memory Technology Device(MTD)としてリージョン単位で扱わ れます。オンボードフラッシュメモリのリージョンについては、「8.メモリマップについて」を参照し てください。

各リージョンに対応するデバイスノードのパラメータは、以下の通りです。

| タイプ          | メジャー<br>番号 | マイナー<br>番号 | ノード名<br>(/dev/xxx) | デバイス名                  |
|--------------|------------|------------|--------------------|------------------------|
|              |            | 0          | mtd0               | bootloader             |
|              |            | 1          | mtdr0              | bootloader (read only) |
| キャラクタ        |            | 2          | mtd1               | kernel                 |
| デバイス         | 00         | 3          | mtdr1              | kernel (read only)     |
|              | 30         | 4          | mtd2               | userland               |
|              |            | 5          | mtdr2              | userland (read only)   |
|              |            | 6          | mtd3               | config                 |
|              |            | 7          | mtdr3              | config (read only)     |
| ブロック<br>デバイス |            | 0          | mtdblock0          | bootloader             |
|              |            | 1          | mtdblock1          | kernel                 |
|              |            | 2          | mtdblock2          | userland               |
|              |            | 3          | mtdblock3          | config                 |

表 9-5 MTD ノード

# 10. Appendix

### 10.1. 起動時の LED ステータス一覧

Armadillo-210の起動時の LED 点灯パターンにより、Armadillo-210の状態を調べることができます。 ステータスには、CPU の起動ステータスとソフトウェアの起動ステータスがあります。CPU の起動ステー タスとは、Armadillo-210 のプートローダーが起動する前に表示されるステータスです。

#### 表 10-1 CPU の起動ステータス一覧

[Rev.A, Rev.B]

| LED(緑) | LED(赤) | ステータス                         |
|--------|--------|-------------------------------|
| 消灯     | 点滅     | フラッシュメモリにブート可能なイメージが書き込まれていない |
| 点灯     | 点灯     | リセット状態                        |
| 消灯     | 点灯     | CPU オンチップブート ROM によるブート       |

#### 【Rev.C 以降】

| THOLIG MALE |        |                               |
|-------------|--------|-------------------------------|
| LED(緑)      | LED(赤) | ステータス                         |
| 点滅          |        | フラッシュメモリにブート可能なイメージが書き込まれていない |
| 点灯          |        | リセット状態                        |
| 点灯          |        | CPU オンチップブート ROM によるブート       |

#### 表 10-2 ソフトウェアの起動ステータス一覧

| LED(緑) | LED(赤) | ステータス                                 |
|--------|--------|---------------------------------------|
| 点灯     | 点灯     | Hermit 起動中、または<br>Linux 起動中           |
| 点灯     | 消灯     | Hermit コマンドプロンプトモード、または<br>Linux 起動完了 |

# Armadillo-210

改訂履歴

| Version | 年月日        | 改訂内容                                           |
|---------|------------|------------------------------------------------|
| 1.0.0   | 2005.12.15 | ・初版発行                                          |
| 1.0.1   | 2006.3.7   | ・シリアルポートに関する表記を修正                              |
| 1.0.2   | 2006.8.11  | ・Rev.C基板の対応の為「10.1 起動時のLEDステータス一覧」を修正          |
| 1.0.3   | 2006.10.20 | ・「1.5 注意事項」を「1.5 ソフトウェアに関する注意事項」に変更            |
|         |            | ・「1.6 保証に関する注意事項」を追加                           |
|         |            | ・「ユーザランド」を「ユーザーランド」に統一                         |
| 1.0.4   | 2007.7.20  | ・初期不良の保障期間に関する記述修正                             |
|         |            | ・「Flash メモリ」を「フラッシュメモリ」に統一                     |
|         |            | ・「7.1 ソースコードアーカイブの展開」のカーネルディレクトリへの             |
|         |            | シンボリックリンク作成に注意書きを追加                            |
|         |            | ・「3.1 クロス開発環境パッケージのインストール」へ rpm パッケージ          |
|         |            | を使用した場合の注意点追記                                  |
|         |            | ・「3.1 クロス開発環境パッケージのインストール」にパッケージの一             |
|         |            | 括インストール方法を追加                                   |
|         |            | ・「 9.1 GPIO ポート」GPIO 制御アプリケーションの名称を変更          |
| 1.0.5   | 2007.9.14  | ・「 表 13 コマンド入力例での省略表記」を追加                      |
|         |            | ・「1.6 保証に関する注意事項」の製品の保証方法を修正                   |
|         |            | ・「表 3 2 atmark-dist のビルドに必要なパッケージー覧」に          |
|         |            | libncurses5-dev を追加                            |
| 1.0.6   | 2007.10.19 | ・開発環境のバージョンアップに伴う記述の変更                         |
|         |            | ・「10.1. Windows 上に開発環境を構築する方法」を削除              |
| 1.0.7   | 2007.12.14 | ・「7.2. 設定」について、atmark-dist-20071112 で変更された内容にあ |
|         |            | わせて修正                                          |

Armadillo-210 Software Manual

2007年12月14日 version 1.0.7

株式会社アットマークテクノ 060-0035 札幌市中央区北5条東2丁目 AFT ビル6F

TEL:011-207-6550 FAX:011-207-6570